Wireless Music Center + Station WACS700

## **Read Me First!**

## Quick start guide

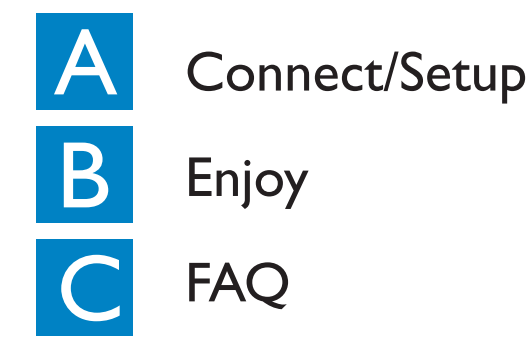

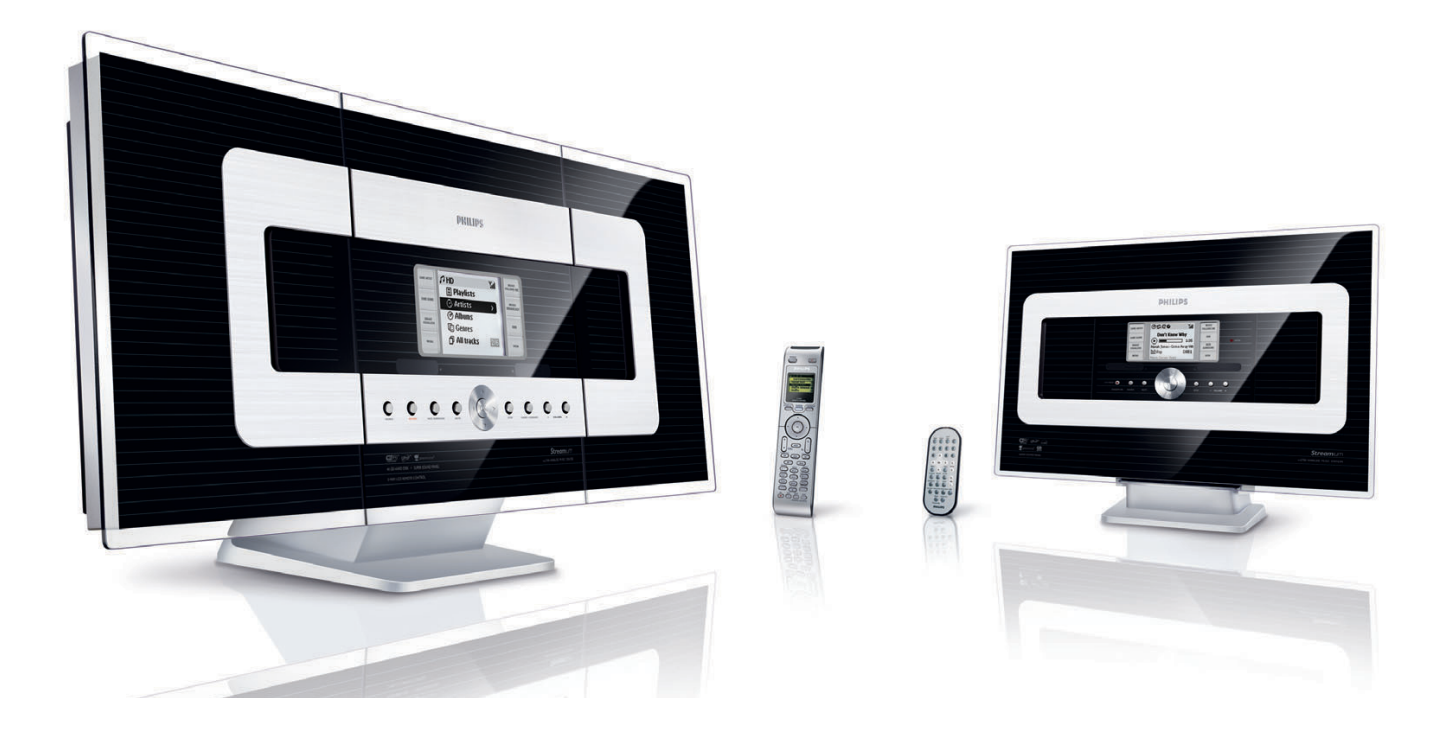

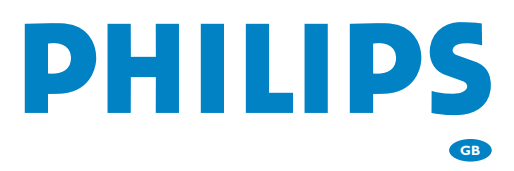

# What's in the box

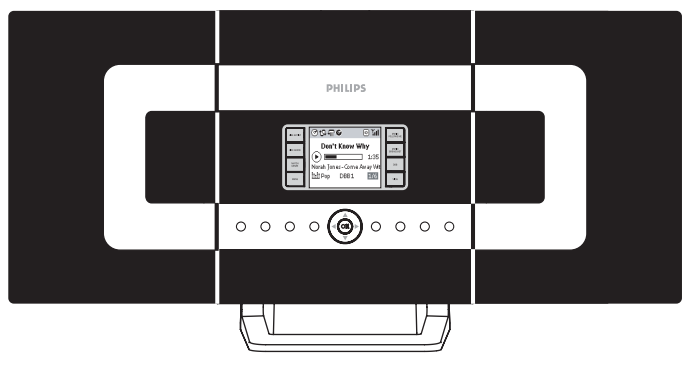

Wireless music center WAC 700

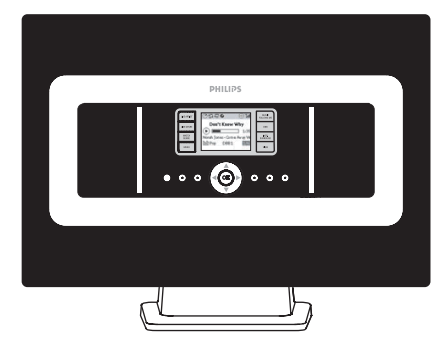

Wireless music station WAS 700

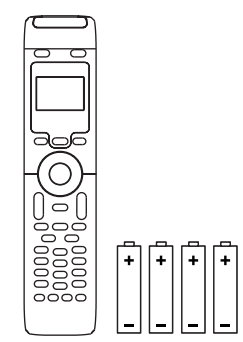

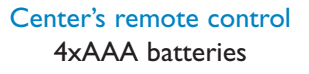

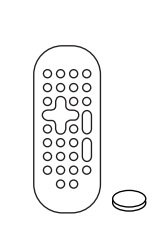

Station's remote control IxCR2025 batteries

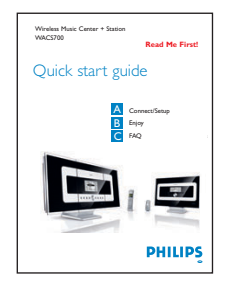

Quick start guide

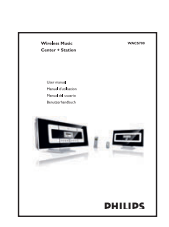

User manual

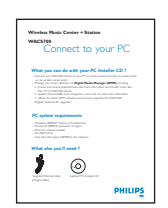

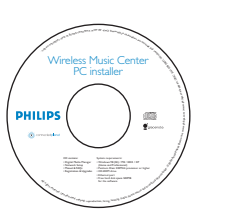

Connect to your PC

PC installer

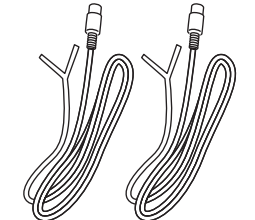

 $2 \times FM$  wire antenna

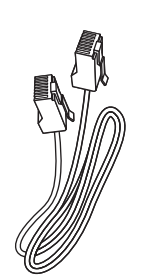

I x Ethernet cable

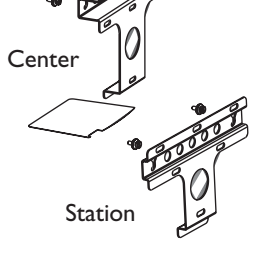

2 x Mounting kit for center & station

## Before using the remote control:

- Remove the protective plastic tab from the Station's remote control
- Insert 4 AAA batteries into Center's remote control as shown

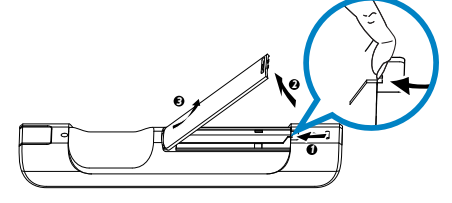

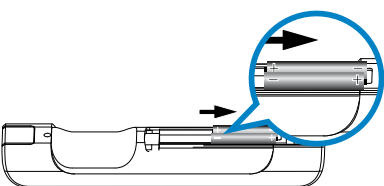

Center's remote control

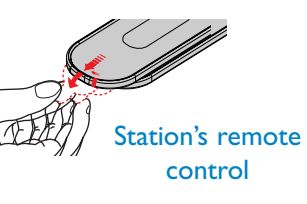

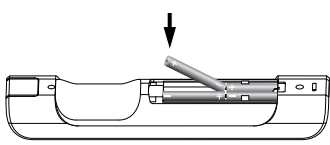

# Connect/Setup

Set up Wi-Fi connection between Center and Station

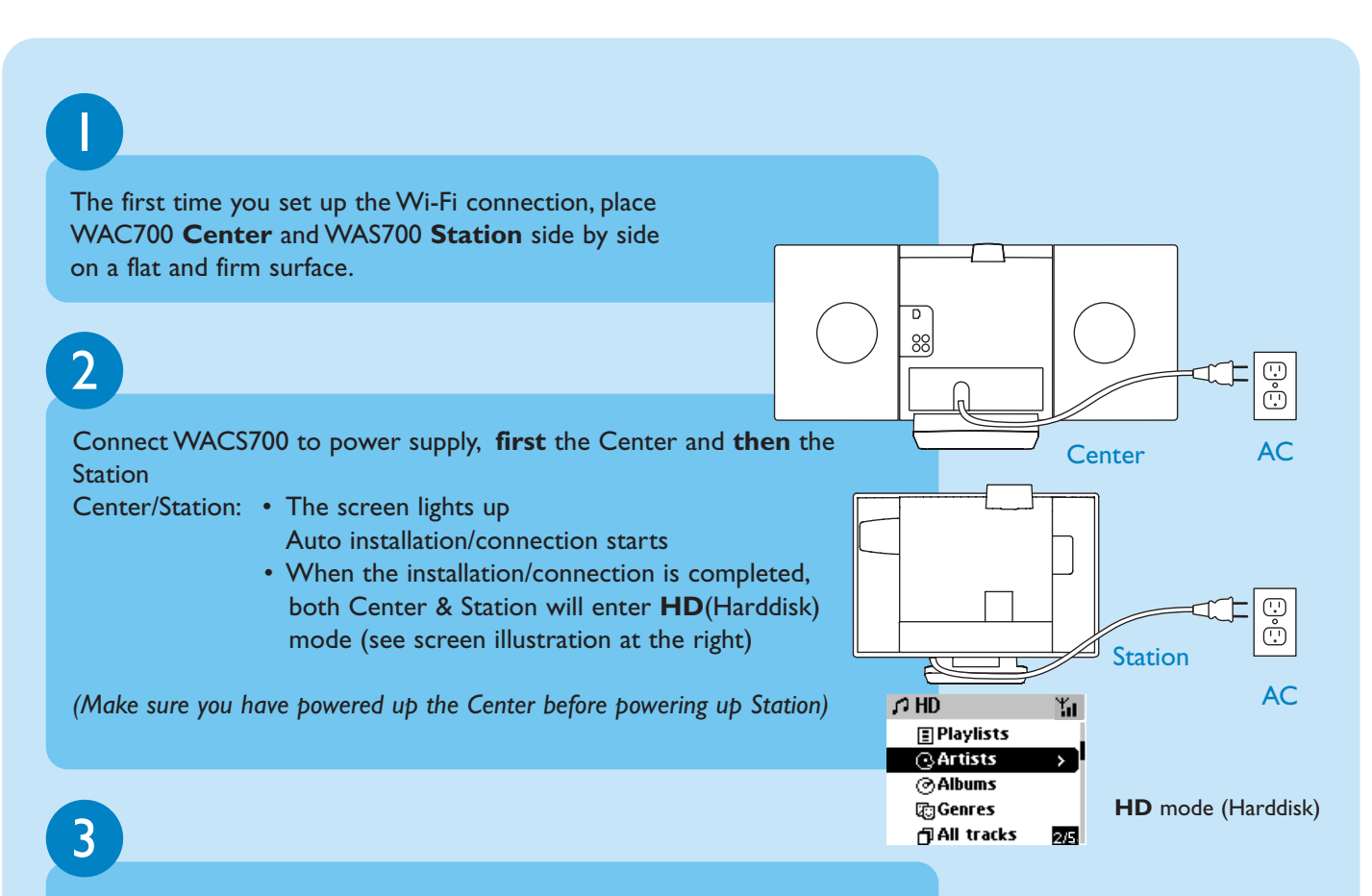

Finally, to relocate Center and Station as you desire:

- Simply unplug your Center or Station and power them up in different rooms
- You will be able to playback music stored in the **HD** to both the Center and the Station

#### **IMPORTANT!**

- Avoid thick walls. Separating your Center and Station by 2 or more walls may cause poor streaming connection.
- Keep your Center and Station away from the source of interference, for example: plasma TVs, microwave ovens, DECT phones, bluetooth devices, cordless phones, other Wi-Fi products.
- For best streaming connection, adjust the location of your Center and Station according to the reception status of Wi-Fi signals

🛍 : indicates maximum reception; 📑 : indicates minimum reception

• For wall mounting, please refer to the User Manual, Appendix: How to mount your Center and Station onto walls. You may need assistance from the qualified service personnel.

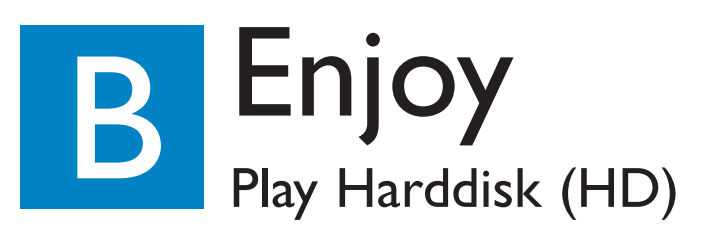

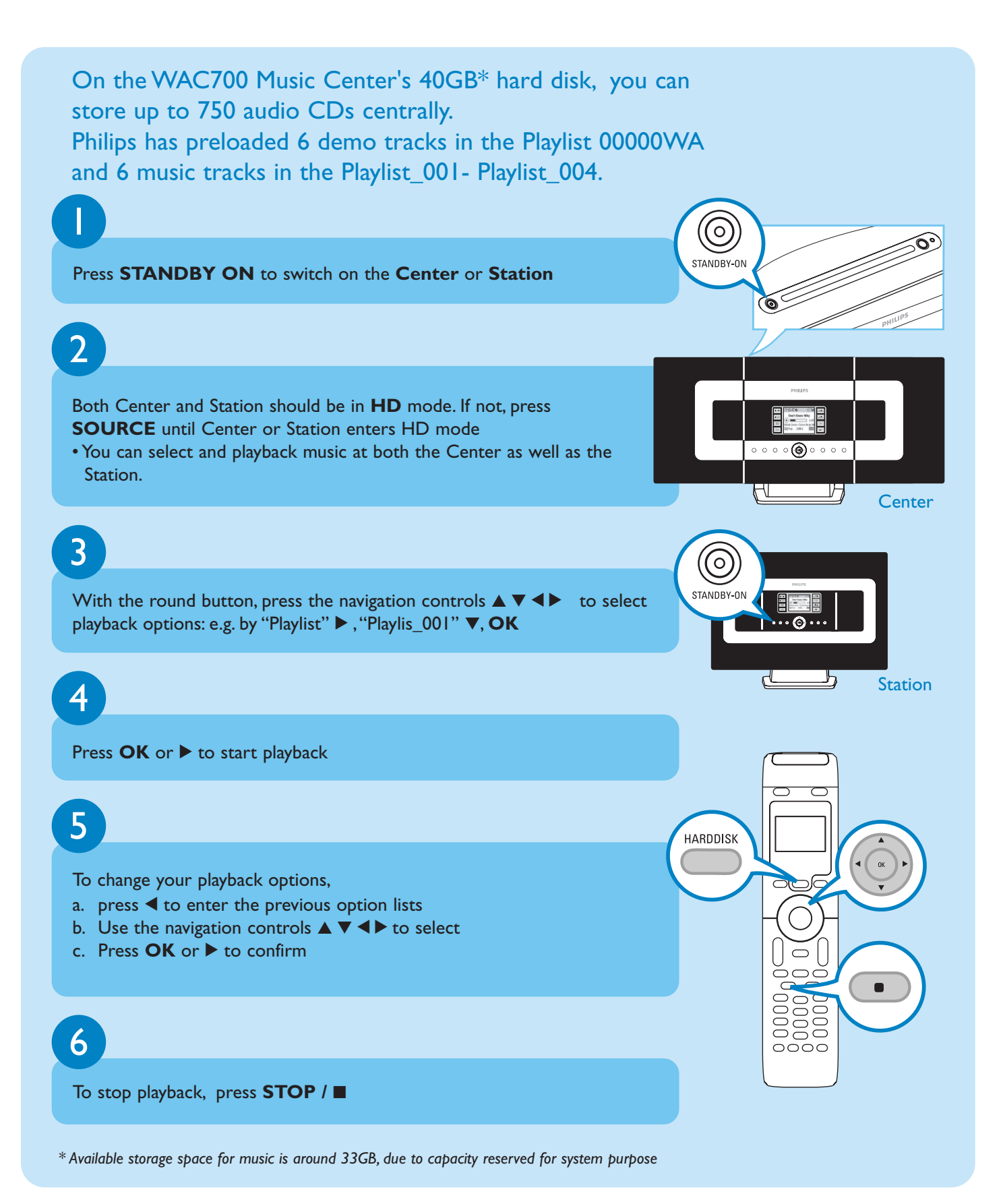

## Stream between Center and Station

Up to 5 WAS700 Stations can be connected to WAC700 Center at the same time. Music can be streamed from the Center to all the Stations via its WiFi link. Your family will be able to enjoy and share music with ease from different parts of your house.

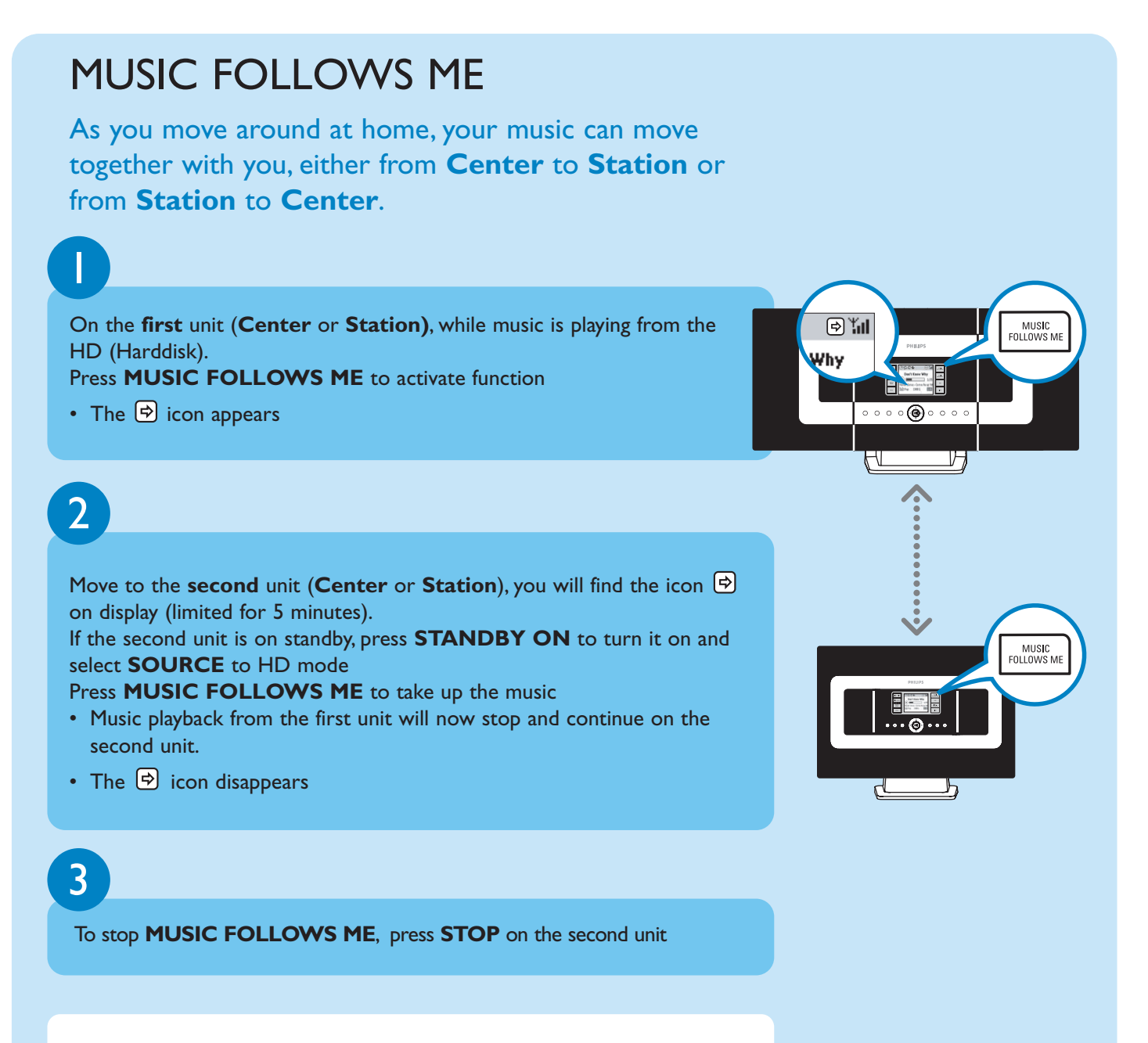

#### **IMPORTANT!**

- Check you have selected HD for Center and Station.
- You must press **MUSIC FOLLOWS ME** on the first unit before pressing **MUSIC FOLLOWS ME** on the second unit.

## MUSIC BROADCAST

MUSIC BROADCAST allows you to broadcast music from **Center** to all connected **Station(s)**.

۱

· · · **()** · · ·

Ь

Why

MUSIC BROADCAST

Why

#### **On Center**

While music is playing from the HD (Harddisk) in the Music Center, press **MUSIC BROADCAST** to activate.

• The D icon appears on the Center. The Station will now synchronize with the Center.

## 2

#### **On Center and Station**

• The selected music will be played at both the center and the station after 15-20 seconds

## 3

#### To stop MUSIC BROADCAST, press STOP on Center.

#### Tips:

- Check you have selected HD for Center and Station.
  You may still cancel **MUSIC BROADCAST** within 5 seconds.
- Press **STOP** in one Station, broadcast will still remain.
- To broadcast again Before you press MUSIC BROADCAST, please check if an earlier broadcasting is still active.
  - If the icon 🔄 is displayed. press **STOP** on **Center**.
- During broadcasting, there may be slight playback delay between the Center and the Station.

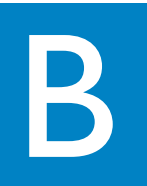

## Build music library on Center

You can store up to 750 audio CDs on **Center**'s 40GB harddisk by ripping CDs and converting into MP3 files.

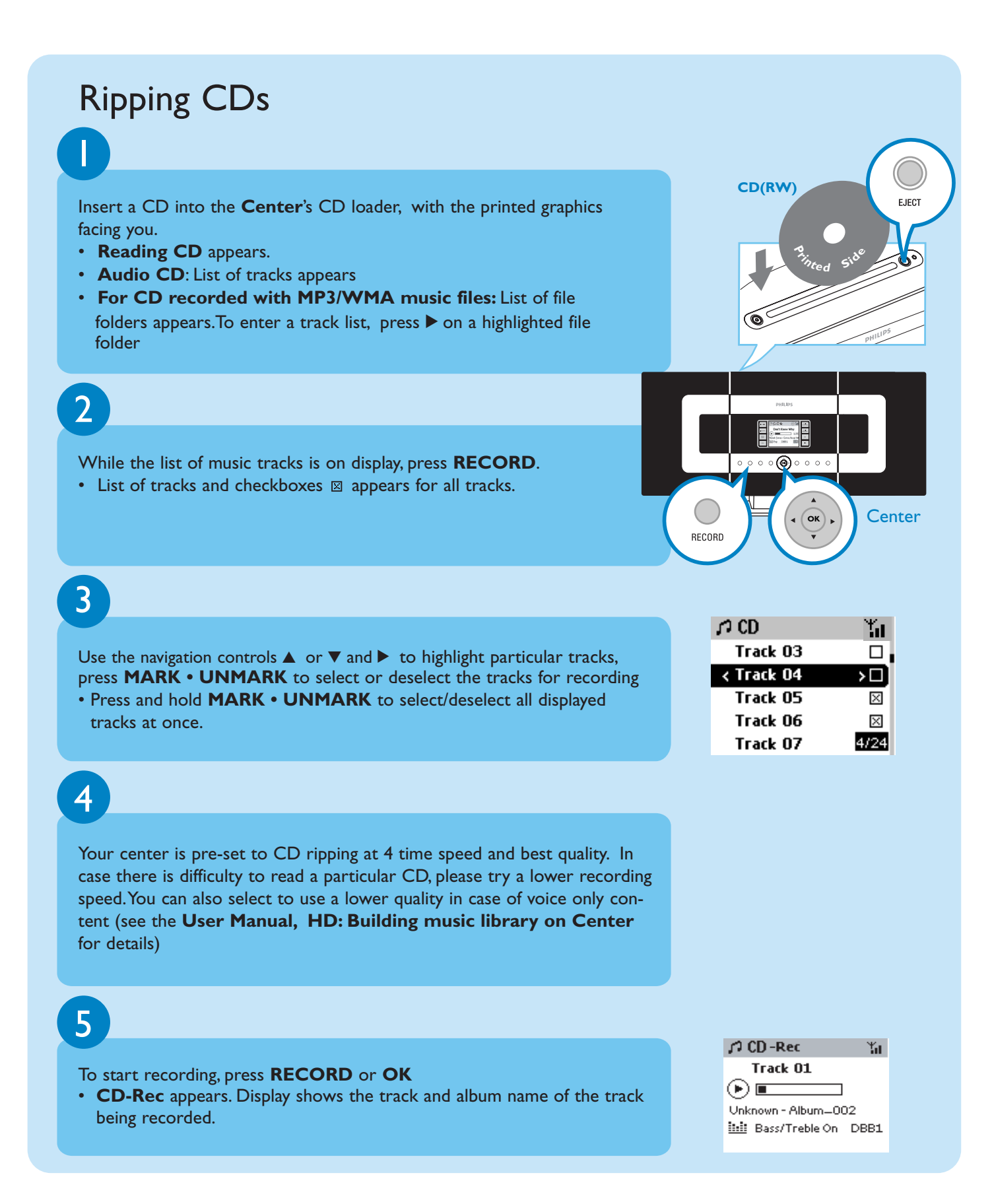

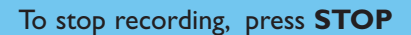

#### **IMPORTANT!**

6

 It takes some time to convert the ripped tracks into MP3 files. If power failure occurs during the conversion, you will lose all the tracks not converted yet.

### To find your ripped tracks

After MP3 conversion is completed, you can find and playback the ripped tracks from the HD under **Albums**.

Press **SOURCE** to select **HD** mode.

2

In **Albums**, use the navigation controls  $\blacktriangle \lor \blacklozenge \lor$  to find the album of recorded tracks.

## Recording from Radio or External source

A maximum of 3-hour recording can be made from the radio or external source. See **User manual, Build music library on Center** 

## Importing from your PC

See the manual Connect to your PC

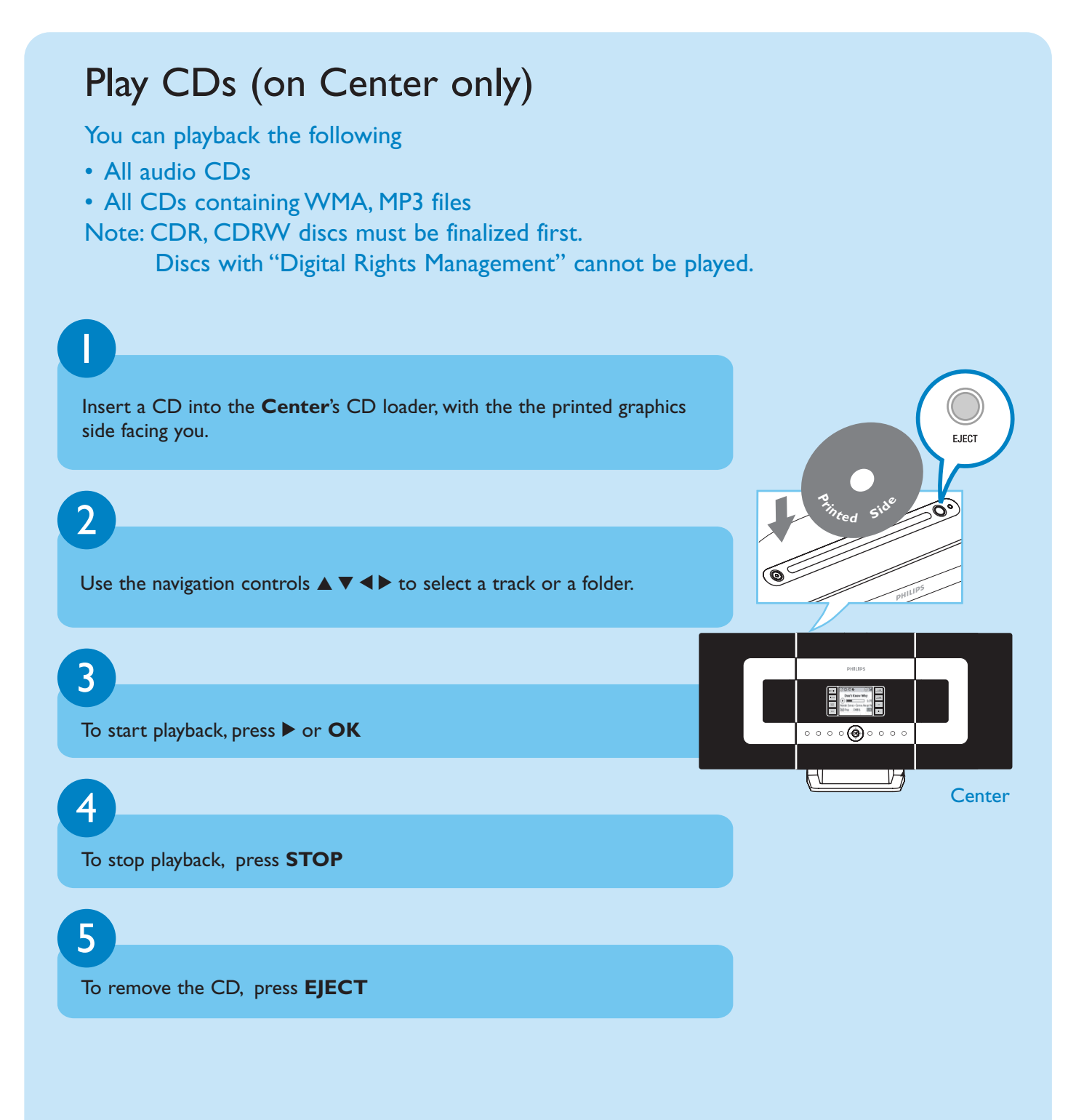

## Listen to FM Radio

Connect the supplied FM wire antenna to your Center and Station (see **User manual, Installation**)

D

Press **SOURCE** until the Center or Station enters **Radio** mode. (on the remote control, press **TUNER/AUX** once or more)

## 3

4

2

To pre-store available radio stations:

- a. press **MENU**
- b. Use the navigation controls ▲ or ▼ and ► to select and activate Autostore radio function.
- Display shows: **Autostore Please wait**...When autostore is completed, a list of radio stations will be displayed, and the first station will start playing
- You can store up to 40 preset radio stations in the memory (including a maximum of 10 RDS stations).

Use the navigation controls  $\blacktriangle$  or  $\triangledown$  and  $\triangleright$  to select your desired station

To find out more about product features and how to activate them please read the supplied manual:

- User manual: for further details and also troubleshooting
- Connect to your PC: to connect to your PC, set up networks, transfer and manage your music collection using the Philips Digital Media Manager (supplied)

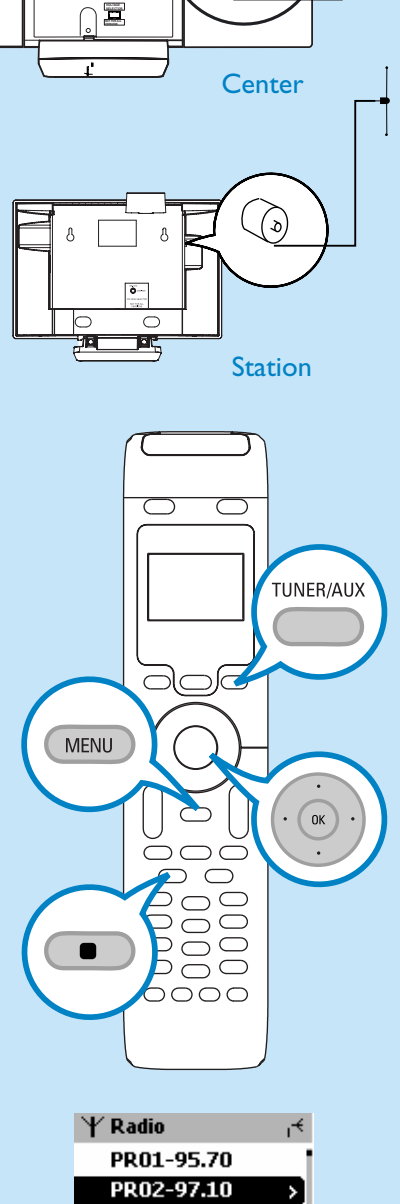

Q)

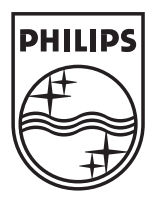

2005 © Koninklijie Philips Electronics N.V. All rights reserved. 3141 075 20764 www.philips.com

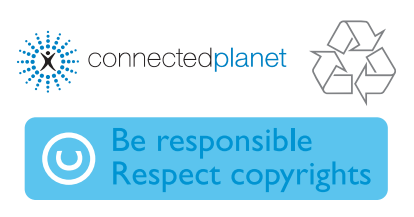

2/40

PR03-91.80 PR04-93.65 PR05-93.80

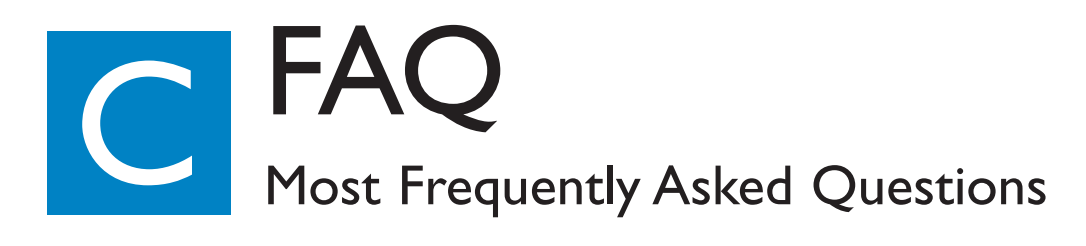

## About the Environment

| <b>Q</b> : Is there a maximum<br>distance of transmission<br>between the Music Center<br>and the Music Stations for<br>effective streaming?   | <b>A</b> : Yes. The maximum distance of Wi-Fi transmission for the system is 250m measured in open space. However in a home environment there are inevitable solid obstacles such as walls and doors, which may reduce the effective transmission distance significantly to approximately 50-100m. Try re-position the sets if you experience transmission problems. |  |
|----------------------------------------------------------------------------------------------------|----------------------------------------------------------------------------------------------------|--|
| <b>Q</b> : Do I need a computer and<br>home network to use the<br>WACS700?                                                                    | A: No.Your WACS700 is designed to work independently of the computer.<br>You can convert your CDs into MP3s on the Music Center, and stream the music<br>to your Music Stations without any computer or home networking structure.                                                                                                    |  |
| <b>Q</b> : Would my neighbours be<br>able to access the music<br>stored on my Music Center if<br>they also have the Philips<br>Music Station? | <b>A</b> : No. Every Music Station has a unique encryption code that has to be recognized by the Music Center during the installation process.                                                                                                    |  |

## About Ripping/Track Information

| <b>Q</b> : What does it mean by<br>"ripping" and what functions<br>can I use while ripping is in<br>progress?                     | <b>A</b> : Ripping is the process by which a CD track is converted into compressed MP3 format which is then stored on the Music Center's internal hard disk for playback and music streaming. In the Music Center "ripping" takes two steps: first, it reads the CD content and store it temporarily on the hard disk; second, it converts this temporary CD content into the MP3 format - a process called "background encoding". It takes I hour to convert I hour of CD music. Make sure you do not choose the "Eco Standby" mode or unplug your Music Center from the electrical socket. |
|----------------------------------------------------------------------------------------------------|----------------------------------------------------------------------------------------------------|
| <b>Q</b> : Do I need to immediately<br>update the CDDB database<br>stored in the Music Center<br>straight after bringing it home? | <b>A</b> : No. There is already a massive CD-tracks database pre-stored in the Music Center, which should match most of the CDs released within the last six months.                                                                                                    |
| <b>Q</b> : Does Philips provide                                                                                                   | $\Delta$ : Yes We provide quarterly updates of the CDDB database through our website                                                                                                    |
| CDDB database updates?                                                                                                    | at http://www.philips.com/support. Simply download the file, burn it on a CD-ROM                                                                                                    |

and follow the step by step procedure to complete the update.

## About Music Management

| <b>Q</b> : What is Philips Digital<br>Media Manager (DMM)?                                               | <b>A</b> : The main function of the Philips Digital Media Manager is to collect MP3 tracks you have on your PC and transfer them to the Music Center. In addition it provides a one-stop solution to help you manage and organize your MP3 digital music contents such as create playlists, rename tracks and playlist contents as well as CDDB update.                                                                                                    |
|----------------------------------------------------------------------------------------------------|----------------------------------------------------------------------------------------------------|
| <b>Q</b> : How do I transfer the MP3<br>songs that I already have on<br>my PC to my new Music<br>Center? | A: Once you have installed the Philips Digital Media Manager (DMM) and<br>connected your PC to the Music Center with the supplied Ethernet cable, you can<br>use this software to locate all the MP3 tracks on your PC and then just drag and<br>drop them into the "device window" of DMM. Transfer of track will start<br>automatically and the average time it takes to transfer one track is 4-6 seconds.<br>Refer to the manual <b>Connect to your PC</b> |
| <b>Q</b> : Is the Music Center upgradeable?                                                              | A: Yes, both the Music Center and the Music Station are software upgradeable which means they are prepared for future function upgrades should they become available. Check our website regularly for latest news on new features and improvements at http://www.philips.com/support                                                                                                    |

## Need help?

#### www.philips.com/support or call our helpdesk

| Country     | Helpdesk                                                           | Tariff / min   | Keep ready                                                                                      |
|-------------|--------------------------------------------------------------------|----------------|-------------------------------------------------------------------------------------------------|
| österreich  | 0820 901115                                                        | €0.20          | Das Kaufdatum. Modellnummer und Seriennummer                                                    |
| Belgique    | 070 253 010                                                        | €0 <u>.</u> 17 | La date d'achat la référence et le numéro de série du produit                                   |
| Canada      | 1-800-661-6162 (Francophone)<br>1-888-744-5477 (English / Spanish) | Free           | Date of Purchase. Mode number and Serial number                                                 |
| Danmark     | 3525 8761                                                          | Local tariff   | Forbrugeren's indkøbsdato, type/model-og serienummer                                            |
| Suomi       | 09 2290 1908                                                       | Local tariff   | Ostopäivä ja tarkka mallinumero ja sarjanumero                                                  |
| France      | 08 9165 0006                                                       | €0.23          | La date d'achat la référence et le numéro de série du produit                                   |
| Deutschland | 0180 5 007 532                                                     | €0.20          | Das Kaufdatum. Modellnummer und Serial nummer                                                   |
| Ελλάδα      | 0 0800 3122 1223                                                   | Free           | Την ημερομηνία αγοράς και Τον ακριβή κωδικό μοντέλου και Τον<br>αριθμό σειράς του προϊόντος σας |
| Ireland     | 01 601 1161                                                        | Local tariff   | Date of Purchase. Model number and Serial number                                                |
| Italia      | 199 404 042                                                        | €0.21          | La data di acquisto, numero di modello e numero di serie                                        |
| Luxembourg  | 26 84 30 00                                                        | Local tariff   | La data d'achat, la référence et le numéro de série du produit                                  |
| Nederland   | 0900 0400 063                                                      | €0.20          | De datum van aankoop, modelnummer en serienummer                                                |
| Norge       | 2270 8250                                                          | Local tariff   | Datoen da du kjøpte produktet & modellnummer & serienummeret                                    |
| Portugal    | 2 1359 1440                                                        | Local tariff   | A data de compra, número do modelo e número de série                                            |
| España      | 902 888 785                                                        | <b>€</b> 0.15  | Fecha de compra e número del modelo e número de serie                                           |
| Sweden      | 08 632 0016                                                        | Local tariff   | Inköpsdatum, modellnummer och serienummer                                                       |
| Schweiz     | 02 2310 2116                                                       |                | Das Kaufdatum und Modellnummer und Seriennummer                                                 |
| UK          | 0906 1010 017                                                      | <b>£</b> 0.15  | Date of Purchase, Model number and Serial number                                                |
| USA         | 1-888-744-5477                                                     | Free           | Date of Purchase, Model number and Serial number                                                |